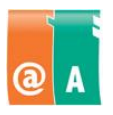

## Studerande:

## Anvisningar

Läs först igenom hela uppgiften omsorgsfullt. Du får använda handböcker, anteckningar och hjälpfunktioner.

Filen som behövs för det här provet finns i:

Spara det här provets filer i:

Spara alla filer som **filnamn\_efternamn**. Filnamnet hittar du från provet och "efternamn" ersätter du med ditt eget efternamn.

Kontrollera till slut att du har utfört allt som krävs och sparat ditt arbete på rätt ställe. Returnera alla provpapper och bilagor till provövervakaren då provet är slut.

Tillåten tidsåtgång är 45 minuter.

## Uppgift

Din uppgift är att planera den åtföljande lagerrapporten och beskriva lagrets värde också grafiskt.

## LAGERRAPPORT

| Produktnr. | Beteckning | Mängd kg | Inköpspris €/kg | Försäljningspris €/kg | Lagrets värde € |
|------------|------------|----------|-----------------|-----------------------|-----------------|
| 21011      | Banan      | 534      | 0,25            | ?                     | ?               |
| 02243      | Apelsin    | 1112     | 1,26            | ?                     | ?               |
| 04415      | Äpple      | 318      | 1,01            | ?                     | ?               |
| 77719      | Vindruva   | 344      | 1,60            | ?                     | ?               |
| 03516      | Citron     | 120      | 1,09            | ?                     | ?               |
| 44812      | Melon      | 68       | 1,26            | ?                     | ?               |
| Total      |            |          |                 | ?                     | ?               |

Gör upp räkningsformler till tabellen i stället för frågetecknen. Använd referenser och kopiering av formler då du planerar formlerna.

Värden räknas på följande sätt:

- Försäljningspriset är 20 % högre än inköpspriset, d.v.s.:
  Försäljningspriset €/kg = Inköpspriset €/kg + Inköpspriset €/kg x höjningsprocenten.
- Höjningsprocenten kan ändras, så placera den till en skild cell, som du hänvisar till i formeln.
- Lagrets värde € = Mängd kg x Inköpspris €/kg.

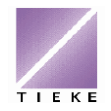

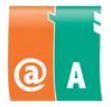

| Spara arbetsboken med namnet Lager_efternamn |  |
|----------------------------------------------|--|
|----------------------------------------------|--|

Tillsätt följande produkt i tabellen:

04450 Päron 316 1,01 ? ?

Kopiera de behövliga formlerna, så att beräkningen också fungerar efter att man tillsatt en ny produkt i tabellen.

Se till att kolumnernas Försäljningspris €/kg och lagrets värde € samt TILLSAMMANS radens information visas i euro och med två decimaler.

Sortera tabellen enligt produktnumret i stigande storleksordning.

Se till att tabellens utseende är snyggt (kolumnbredderna, kanterna).

Formatera rubriken LAGERRAPPORT med fetstil.

Avbilda lagrets värde enligt produkterna med ett cirkeldiagram. Kontrollera, att diagrammet har sakliga rubriker.

• Spara tabellen på nytt med namnet Lager2\_efternamn

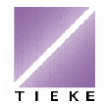